## **Network Setup for Nutrition Maker Desktop Products**

**Note:** You must have purchased a network license from BioEx for these instructions to work.

## Server Install

- 1. Insert the BioEx CD ROM into your drive on the server.
- 2. Click Start: Run
- 3. Type **d:**\setup (d = your CD drive) and then click the **OK** button.
- 4. During the setup, install your Maker product onto a drive which is accessible to all machines on the network that are going to run the Maker Product
- 5. **<u>Do Not</u>** select the **Network Client** check box.
- 6. Make sure that users have full rights on the Maker server directory.
- 7. Start your product and register it.

## Workstation Install

- 1. Insert the BioEx CD ROM into your drive on the workstation.
- 2. Click Start: Run
- 3. Type **d:**\setup (d = your CD drive) and then click the **OK** button.
- 4. Install the Maker product onto a local drive.
- 5. During the setup, select the Network Client check box.\*
- 6. On the following screen, select the Maker directory on the server.
- 7. After installing start the program and register it.

## Enabling More than One Concurrent Copy on the Network

- 1. Start the Maker product on any machine.
- 2. Open the Setup screen by selecting User: Settings from the main menu.
- 3. Click the **Add** button and enter your network code.

**Note:** The network code is in the documentation included with the purchase of your Maker product. The network code is different from the main code. Once the code is accepted, your network will be enabled to run multiple concurrent copies.

\* If you do not see the Network Client checkbox on your install make sure you have the latest install. The latest versions can be downloaded at <u>www.NutritionMaker.com</u>. Download the demonstration version of your Maker product to get the latest install.

For Citrix, SQL, or terminal server installations, contact us at <a href="mailto:support@bioexsystems.com">support@bioexsystems.com</a>